## របៀបភ្ជាប់គណនីបញ្ញើសំចៃ នៅលើកម្មវិធី LOLC Mobile

ដើម្បីអាចធ្វើប្រតិបត្តិការតាមរយៈកម្មវិធី LOLC Mobile បានអតិថិជនត្រូវភ្ជាប់គណនីបញ្ញើសំចៃជាមុនសិន ដោយ Login LOLC Mobile App បន្ទាប់មកត្រូវ៖

- 1 បើកដំណើរការ App LOLC Mobile
- 2 ចុចពាក្យ More
- ថ្មបញ្ជាញ្ញ៍ My Accounts
- 4 បញ្ចូល PIN Code
- 互 ្ចប៊ពាក្យ៍ LOLC (Cambodia)

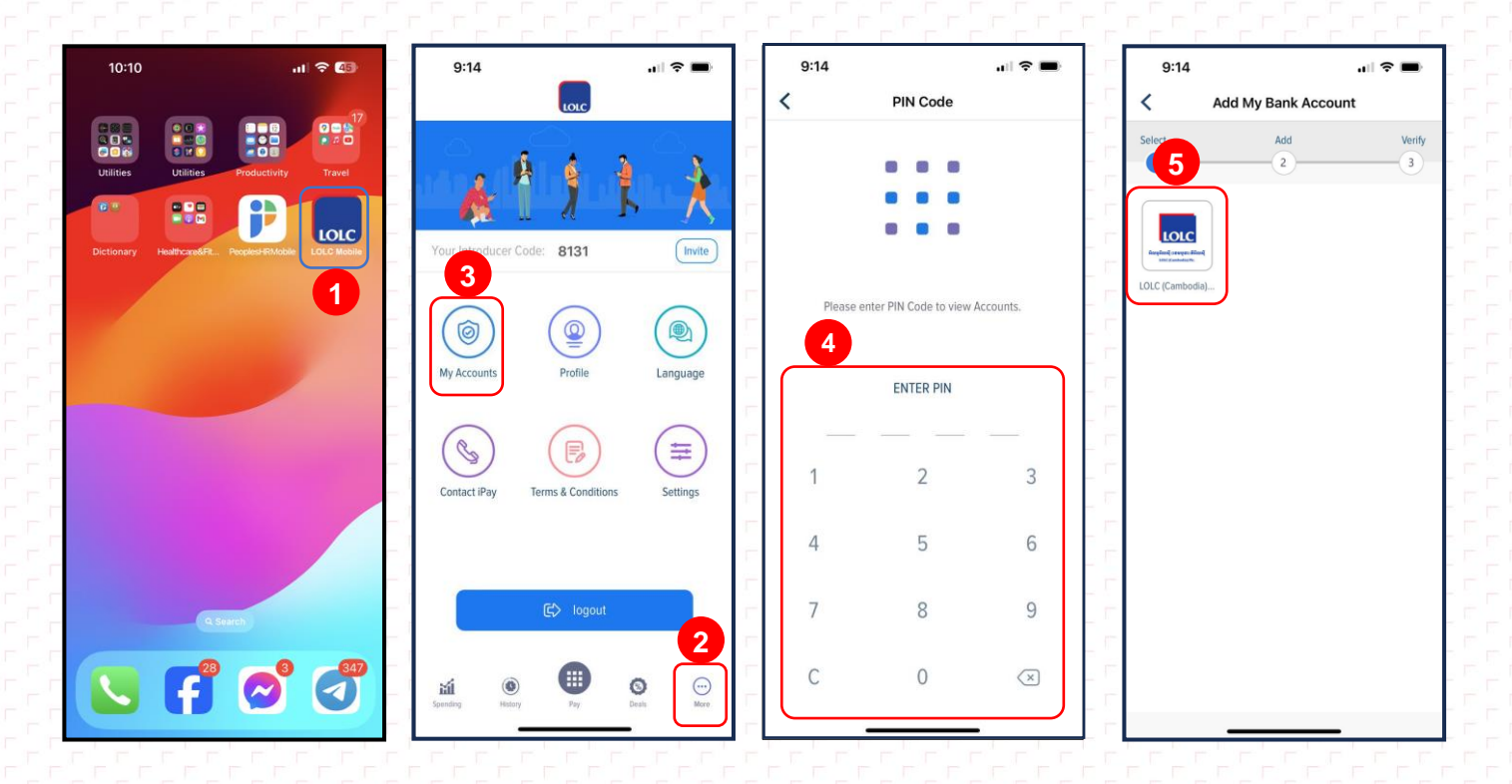

## ០ញូលព័ត៌មានគណនីមានដូចជា៖

Account No ៖

8

- លេខគណនីបញ្ញើសំចៃ
- Display Name
- បញ្ចូលឈ្មោះសម្គាល់គណនី (អាចបញ្ចូលផ្សេង ពីឈ្មោះ គណនីបញ្ញើសំចៃ)
- 7 ចុចពាក្យ Add Account បន្ទាប់មកប្រព័ន្ធនឹងបង្ហាញ Bank Account Verification

<del>0</del>

ចុចពាក្យ I'm ready. Let's start new បន្ទាប់មក អតិថិជននឹងទទួលបានសារអំពីចំនួនទឹកប្រាក់នៅក្នុង ទូរស័ព្ទ និង/ឬអ៊ីម៉ែល

## Amount ៖ បញ្ចូលចំនួនទឹកប្រាក់ដែលទទួលបាន ដើម្បីផ្ទៀងផ្ទាត់

🛈 ចុចពាក្យ Verify បន្ទាប់មកប្រព័ន្ធនឹងបង្ហាញពាក្យ Account verified successfully

🛈 ចុចពាក្យ Continue ដើម្បីបញ្ចប់ប្រតិបត្តិការ

9

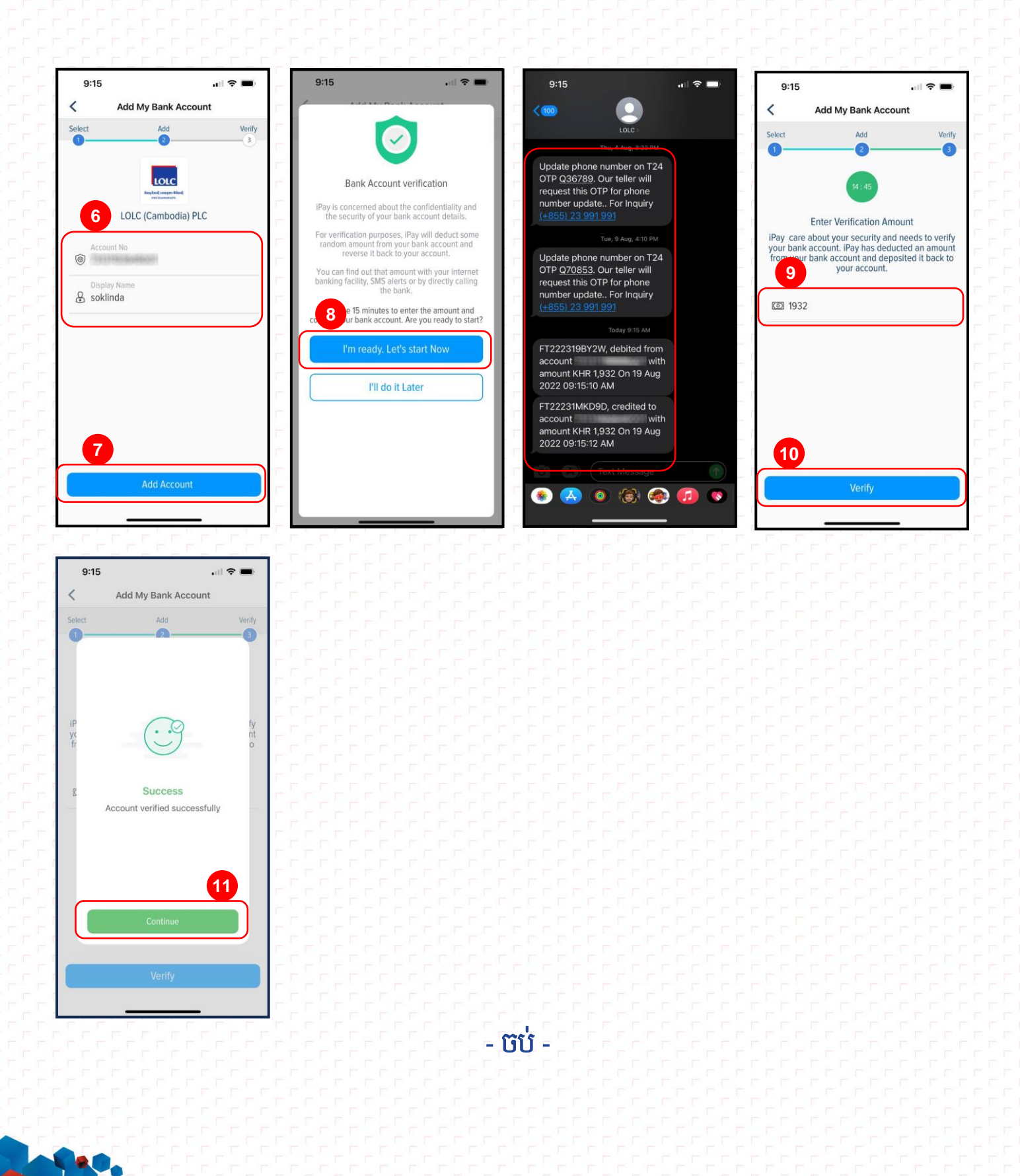